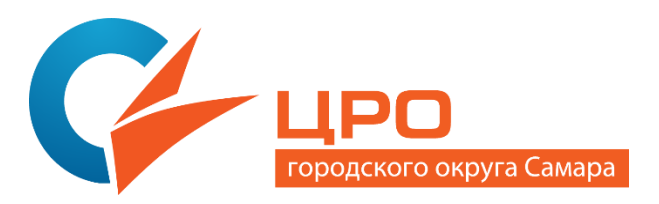

## Как педагогу начать пользоваться библиотекой контента ФГИС «Моя школа»?

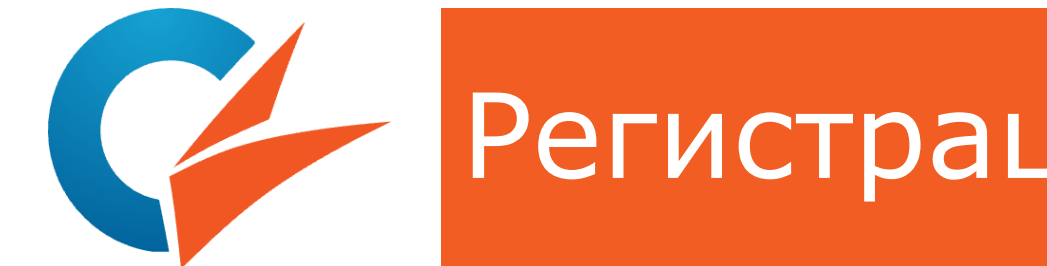

## – Регистрация и вход

✓Войдите в личный кабинет на платформе ФГИС «Моя школа»

✓Проверьте, чтобы у вас был доступ к профилю педагогического работника

✓Если такой доступ отсутствует, то обратитесь к администратору ФГИС «Моя школа» в вашем образовательном учреждении

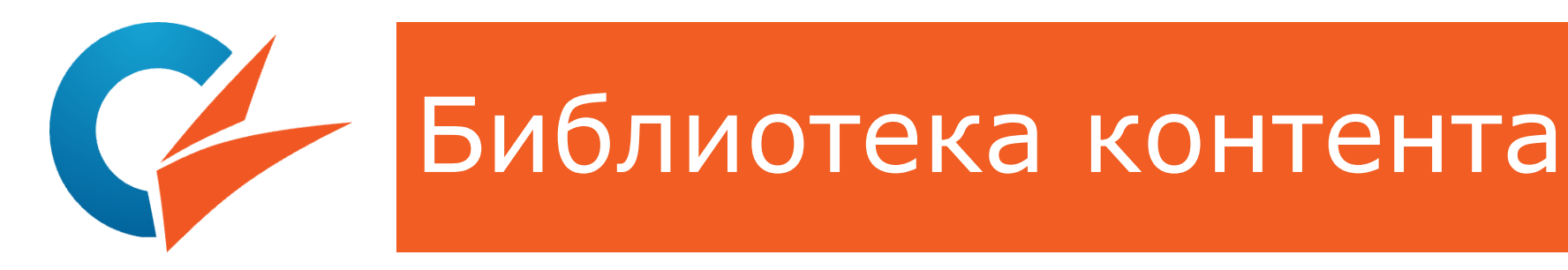

## ✓Выберите сервис «Библиотека»

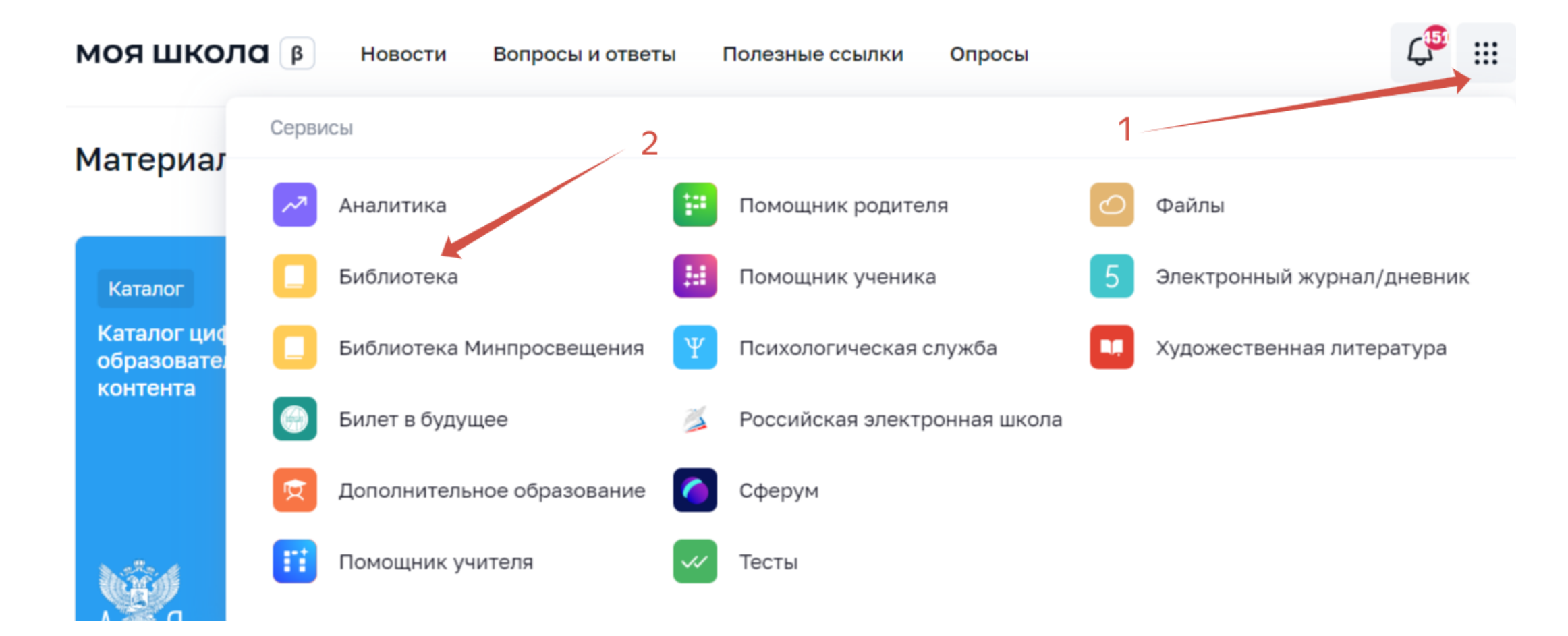

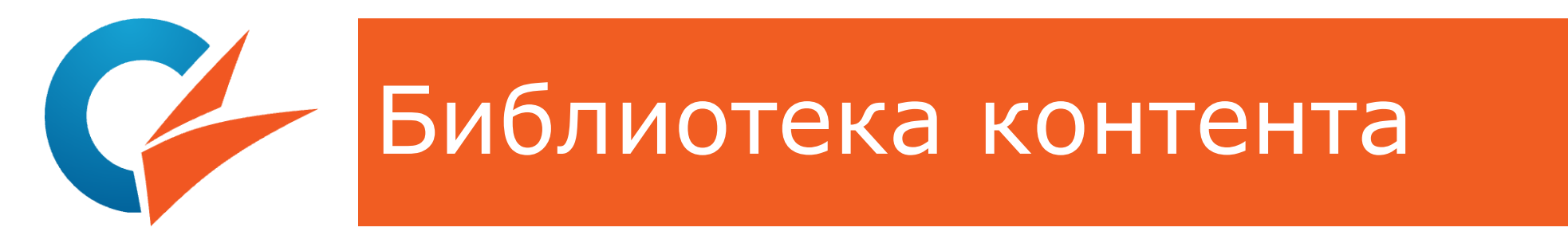

## ✓В фильтрах установите нужный вам класс, предмет Используйте другие фильтры по необходимости

#### Каталог материалов

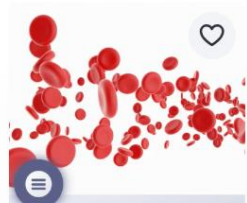

Тема:

Выявление особенностей форменного состава крови человека в норме и при патологии

Выявление особенностей форменного состава крови человека в норме и при патологии Рекомендации: ЭОР

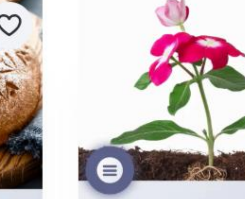

Тема: Зависимость спиртового брожения дрожжей от условий окружающей среды

Зависимость спиртового брожения дрожжей от условий окружающей среды Рекомендации: ЭОР

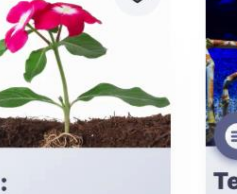

Тема: Изучение анатомического строения растений на временных микропрепаратах

Изучение анатомического строения растений на временных микропрепаратах Рекомендации: ЭОР

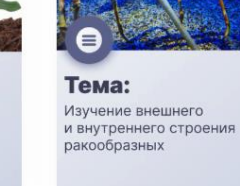

Изучение внешнего и внутреннего строения ракообразных Рекомендации: ЭОР

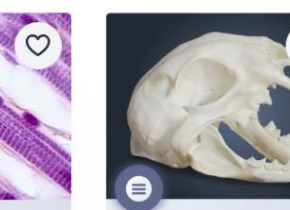

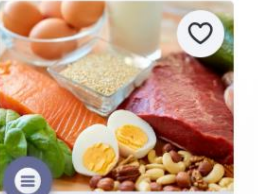

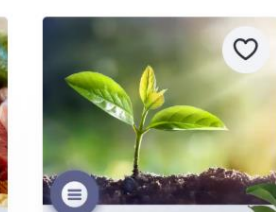

Название, описание, автор, теги Класс Предмет Математика География Биология Физика Русский язык Английский язык Изобразительное искусство Информатика Испанский язык История Литература Литературное чтение Музыка

Поиск контента

Немецкий язык

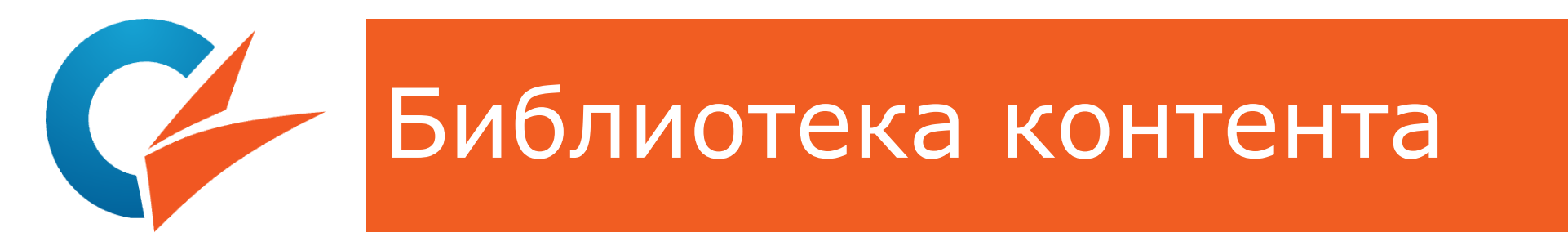

## ✓Познакомьтесь с результатами поиска по вашему запросу

√Выберите интересующий Вас урок (тему)

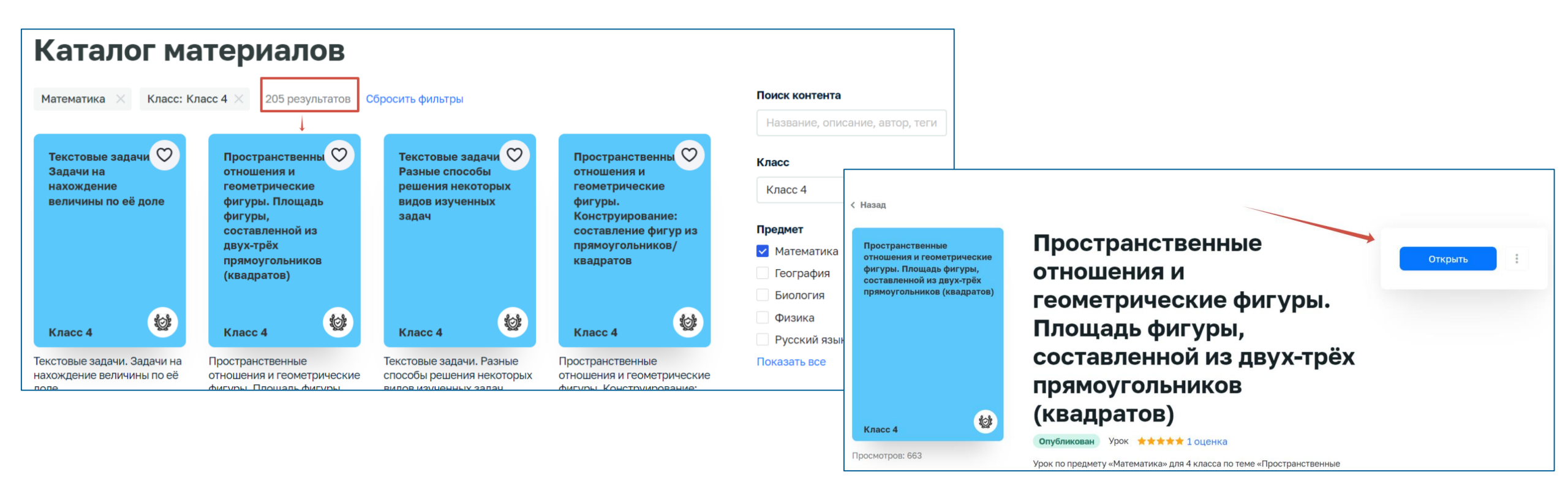

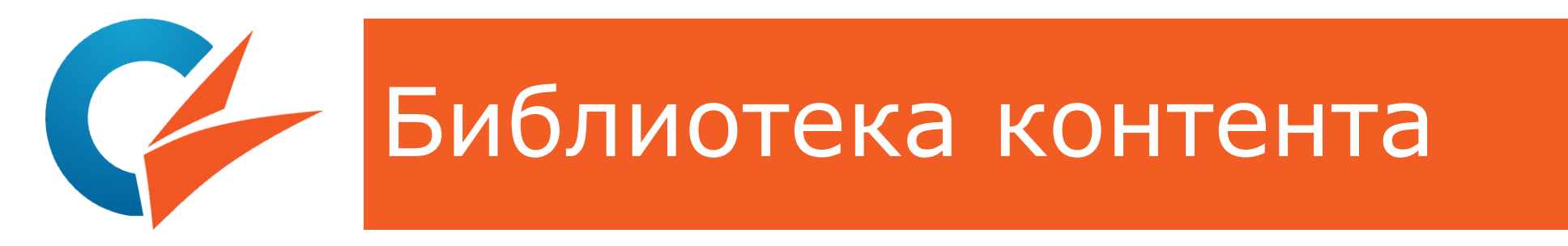

### √Откройте урок, изучите имеющиеся материалы

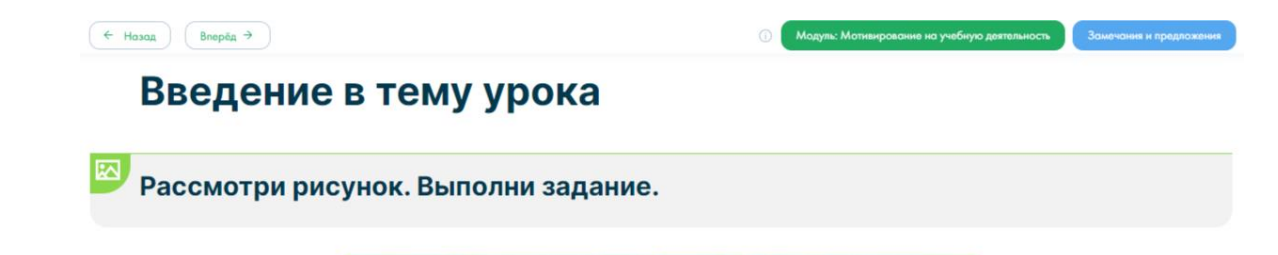

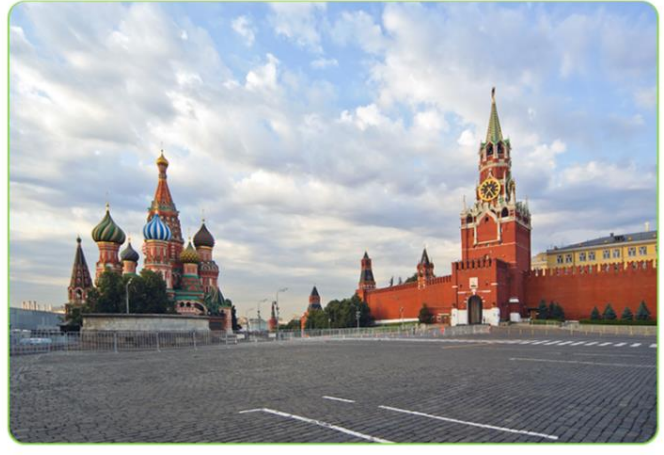

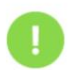

Известно, что длина Красной площади в Москве составляет 330 м, а ширина — 75 м. Вычисли площадь этого участка.

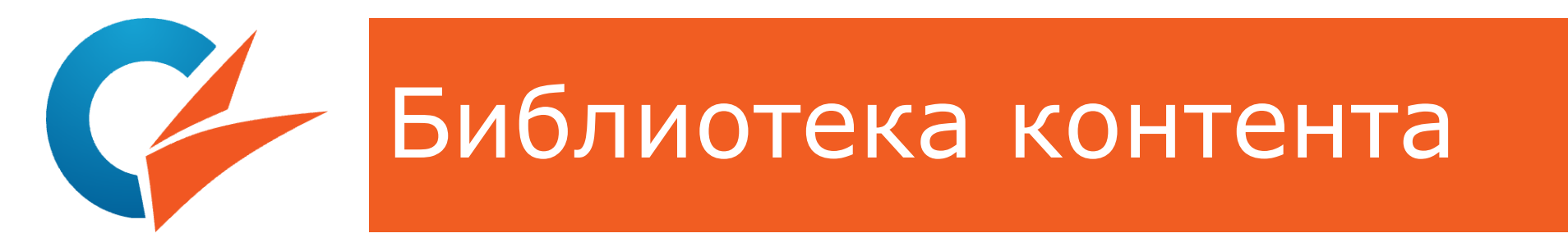

# ✓ Определите, как вы можете применить представленный контент

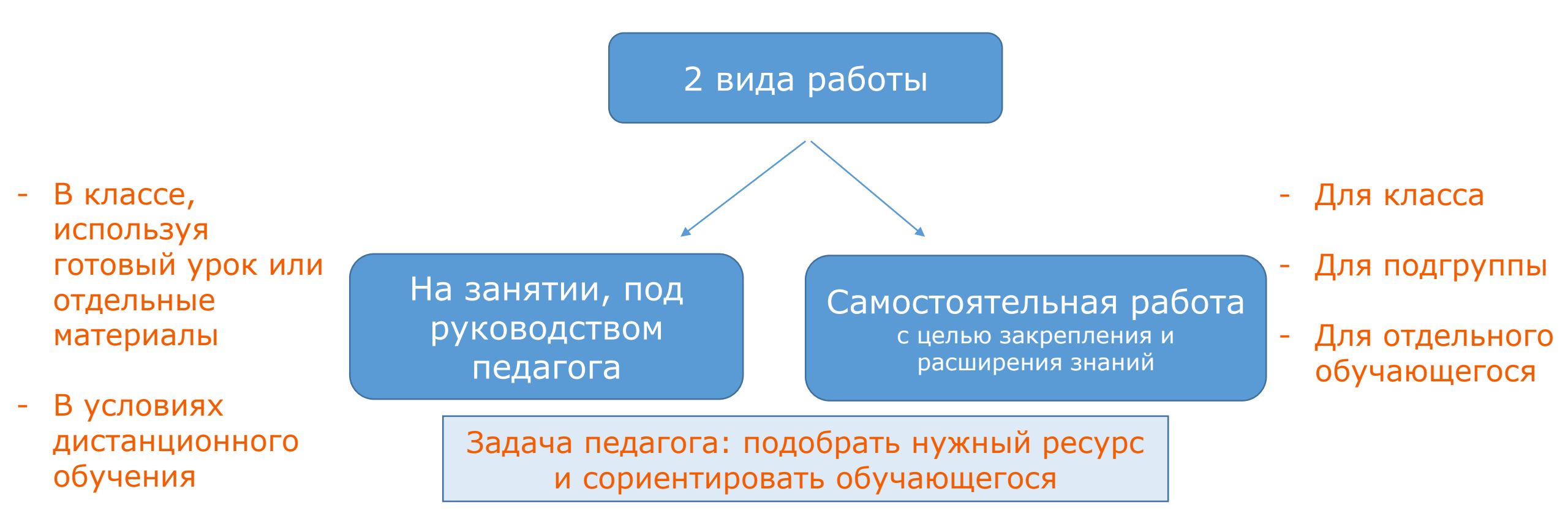

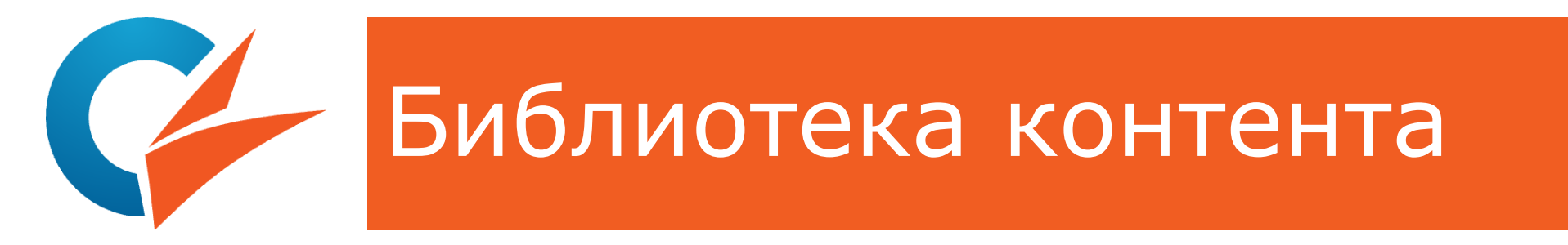

√Примените материал на практике

√Проведите самоанализ

✓Сделайте выводы и определите дальнейшие шаги по использованию сервисов ФГИС «Моя школа» в вашей работе